# M2M-711D 快速使用手册

# 附件列表

本產品包含下列各項:

- M2M-711D 硬體模組 \* 1
- 快速使用手册 \*1
- CD \* 1
- 螺絲刀 \* 1
- Wi-Fi 天線(ANT-124-05) \* 1
- RS-232 纜線 (CA-0910) \* 1

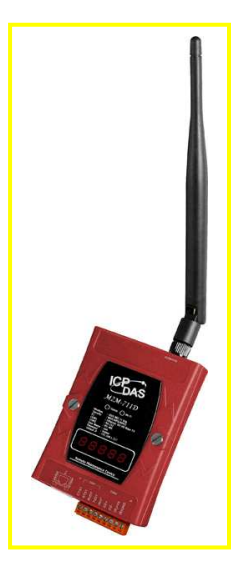

### 1. 簡介

手冊中介紹 M2M-711D 基本的安裝與快速的使用方法,詳細內容可參閱產品光碟中的 M2M-711D 使用手冊(路徑為"CD:\napdos\multimedia\M2M-711D\manual\M2M-711Duser manual.pdf")。

本手冊主要是協助使用者快速熟悉 M2M-711D 模組。 M2M-711D 模組分兩種主要應用模式:

### VxServer mode (Wi-Fi):

此方式現場需要一台 Wi-Fi AP(Access Point), M2M-711D 則透過 Wi-Fi AP 連線上 Internet,進而與 PC 上的 VxServer Softwarer 建立連線,以構成通信 架構,如下圖。

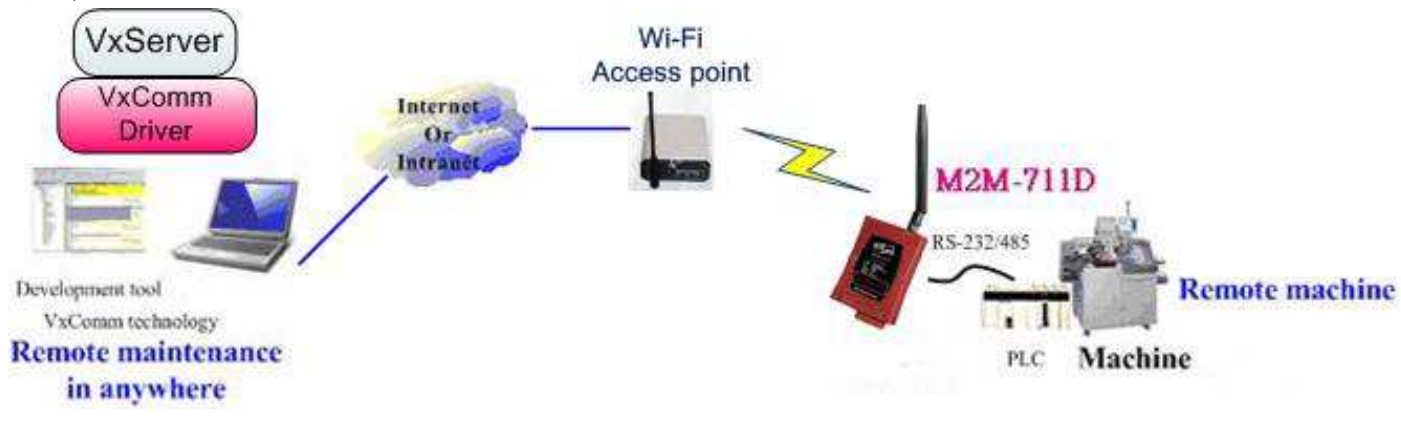

圖一 M2M-711D VxServer mode(Wi-Fi)應用範例

#### **Pait-Connection**:

此處採用一台 M2M-711D 作 Ethernet Server 端,一台 M2M-711D 作 Wi-Fi Client 端,兩台 PC 為串列測試設備,構成一個串列雙向通訊連接應用的簡單應 用範例,PC 則用來進行 M2M-711D 模組的設定與操作,通信架構如下圖。

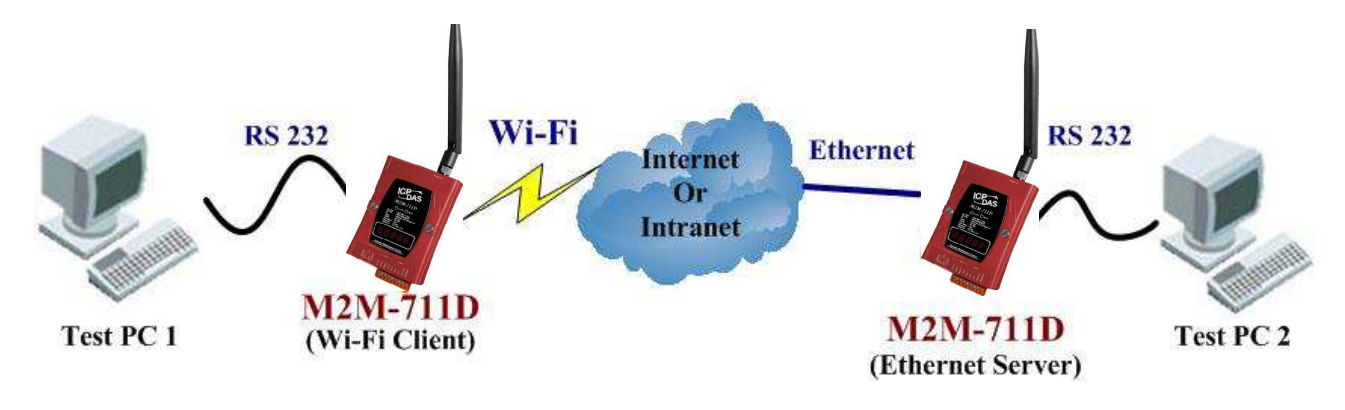

圖二 M2M-711D 網路通訊連接應用範例

M2M-711D 硬體外觀

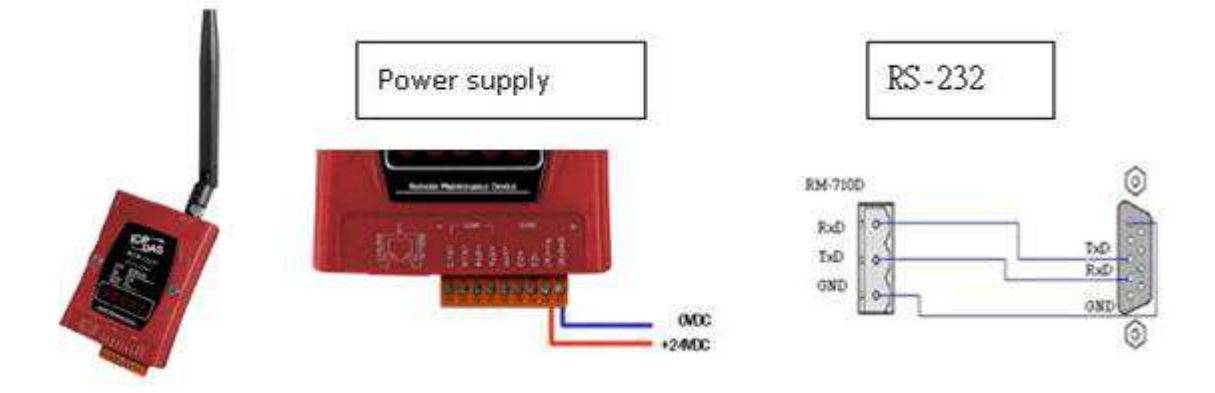

### M2M-711D 接腳配置

| Pin | Name  | Description         |
|-----|-------|---------------------|
| 1   | CTS1  | Clear to Send       |
| 2   | RTS1  | Request to Send     |
| 3   | RxD1  | Receive Data        |
| 4   | TxD1  | Transmit Data       |
| 5   | INIT  | InitPin             |
| 6   | DATA+ | Data+ of RS-485     |
| 7   | DATA- | Data- of RS-485     |
| 8   | Vs    | Vs of Power Supply  |
| 9   | GND   | GND of Power Supply |

# 七段 LED 顯示狀態

### **VxServer mode**

| 狀態 | 步驟顯示  | 描述                                              |
|----|-------|-------------------------------------------------|
|    | 連線模式  | 顯示網路連線方式: 分別為 Ethernet mode、AP mode、Ad Hoc mode |
| 開機 | 11111 | 依序顯示網路設定:依序顯示本地 IP 或 DHCP                       |
|    | 22222 | 依序顯示 VxServer IP                                |

M2M-711D 快速使用手冊(Version 2.20 Mar/2012)

| 狀態 | 步驟顯示     | 描述                                   |
|----|----------|--------------------------------------|
|    | 33333    | 顯示 VxServer 監聽 PORT                  |
|    | 44444    | 依序顯示目前 Comport 設定                    |
|    | 設定用 IP   | 在 AP/Ad Hoc mode 下,顯示網頁設定用的 IP       |
|    | 正在連線     | 顯示 Conn. 閃爍狀                         |
| 連線 | 顯示 AP 訊號 | AP mode 下,顯示當前 Wi-Fi AP Device 的訊號強度 |
|    | 串列通訊雙向連線 | 交互顯示 Comport 訊號                      |

# **Pair-Connection Server Mode**

| 狀態 | 步驟顯示     | 描述                                                         |
|----|----------|------------------------------------------------------------|
|    | 連線模式     | 顯示網路連線方式:分別為 Ethernet Server、Wi-Fi<br>Server、Ad Hoc Server |
|    | 11111    | 依序顯示網路設定:依序顯示本地 IP 或 DHCP                                  |
| 開機 | 22222    | 顯示 Server 監聽 PORT                                          |
|    | 33333    | 依序顯示目前 Comport 設定                                          |
|    | 設定用 IP   | 在 Wireless mode 下,顯示網頁設定用的 IP                              |
|    | 監聽狀態     | 顯示-LIS-                                                    |
| 連線 | 顯示 AP 訊號 | AP mode 下,顯示當前 Wi-Fi AP Device 的訊號強度                       |
|    | 串列通訊雙向連線 | 交互顯示 Comport 資訊                                            |

# **Pair-Connection Client Mode**

| 狀態 | 步驟顯示     | 描述                                                           |
|----|----------|--------------------------------------------------------------|
|    | 連線模式     | 顯示網路連線方式: 分別為 Ethernet Client、Wi-Fi Client、<br>Ad Hoc Client |
|    | 11111    | 依序顯示網路設定:依序顯示本地 IP 或 DHCP                                    |
| 開機 | 22222    | 依序顯示 Server IP                                               |
|    | 33333    | 顯示 Server 監聽 PORT                                            |
|    | 44444    | 依序顯示目前 Comport 設定                                            |
|    | 設定用 IP   | 在 Wireless mode 下,顯示網頁設定用的 IP                                |
|    | 正在連線     | 顯示 Conn. 閃爍狀                                                 |
| 連線 | 顯示 AP 訊號 | AP mode 下,顯示當前 Wi-Fi AP Device 的訊號強度                         |
|    | 連線登入狀態   | 顯示 Conn. 無閃爍                                                 |

| 狀態 | 步驟顯示     | 描述              |
|----|----------|-----------------|
|    | 串列通訊雙向連線 | 交互顯示 Comport 訊號 |

#### 3. 系統設定

M2M-711D 內建網頁伺服器,所有的控制介面,皆是以網頁的方式,來與使用者溝通,使用者可透過網際網路瀏覽器(如 IE),來進行遠端設定。

注意:此設定必須透過Ethernet的方式進入M2M-711D中的網頁伺服器。

#### 連線設定

首先建立如下圖之系統架構,以 RJ-45 將 PC 與 M2M-711D 建立連接。

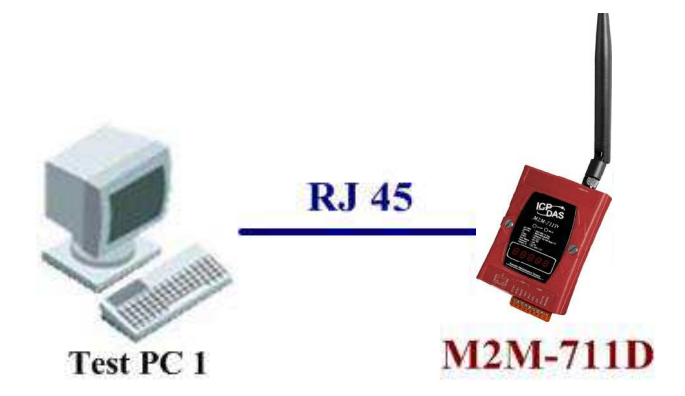

圖三 網頁設定方式

因 M2M-711D 出廠預設之 Ethernet IP 皆為 192.168.1.217 且為 255.255.0.0, 因此在進行設定之初,必須讓 PC 與 M2M-711D 在同一個網段下作設定, 在此 PC 端以 Windows XP Professional SP2 作業系統為例,將設定步驟說明 如下:

**a. PC 設定**:開啟 IP 設定對話框,設定 PC 的 IP 及子網路遮罩,設定為與 M2M-711D 的 Ethernet IP(出廠預設值為 192.168.1.217)為相同網段,但不同 的 IP 位址(如 192.168.1.220)。

▶ Step 1:按下開始->設定->網路連線->區域連線

▶ Step 2: 於區域連線狀態對話框,按下內容

- ▶ Step 3: 於區域連線內容對話框,點選 Internet Protocol(TCP/IP),並按 下內容
- ▶ Step 4: 設定 IP 位址與子網路遮罩

|                                                         | → 置域連線 状態                                | 2            |
|---------------------------------------------------------|------------------------------------------|--------------|
|                                                         | 一般支援                                     |              |
|                                                         | 「「「」「」「」「」」                              |              |
|                                                         | ノ生命系<br>山大自民・                            | 戸浦線          |
|                                                         | 海線時間                                     | 04-47-01     |
|                                                         | 速度:                                      | 100.0 Mbps   |
| 1 Windows Catalog                                       |                                          |              |
| 1 Windows Update                                        |                                          |              |
| 💦 設定程式存取及預設值                                            |                                          |              |
|                                                         | ○ 活動 ——————————————————————————————————— |              |
|                                                         | 已傳送 — 🥥                                  | 已收到          |
|                                                         |                                          |              |
| 設定(3)                                                   | 封包: 2,120                                | 1,441        |
| ▶ 搜尋(C) ▶ 約約連級(U) ▲ 1394 連線 ● 由表徴和(集直(P) ● 中華電信         |                                          |              |
| ② 說明及支援(II)                                             |                                          |              |
| → VMware Network Adapter VM                             | neti<br>一 内容(P) ( 信田(D)                  |              |
|                                                         |                                          |              |
|                                                         |                                          | 「闘闘(の)」      |
| 開始 🔋 📆 💿 🦈 🍃 picture                                    |                                          | BRM (O)      |
| ep 1:選擇區域連線                                             | Step 2:按下內                               | 容            |
| ■城海線 内容                                                 | Internet Protocol (TCP/IP) 内容            | [?]          |
|                                                         | 5JL                                      |              |
| 一般 驗證 進階                                                |                                          |              |
| 連線使用:                                                   | 如果您的網路支援這項功能,您可以取得自動                     | 助指派的 IP 設定。否 |
| IIII SiS 900 PCI Fast Ethernet Adapter                  | 則,您必須詢問網路系統管理員正確的 IP 設                   | 定。           |
|                                                         |                                          |              |
| 這個連線使用下列項目(2):                                          | ○ 自動取得 IP 位址(0)                          |              |
| 🔽 🐨 NWLink IPX/SPX/NetBIOS Compatible Transport Prot 🤿  | ● 使用下列的 IP 位址(2):                        |              |
| PROFINET IO RT-Protocol                                 | IP 位址(1): 192.1                          | 68 . 1 . 220 |
| 🗹 🐨 Internet Protocol (TCP/IP)                          |                                          | 55 01 0      |
|                                                         |                                          | <u> </u>     |
|                                                         | 損設閘追(型):                                 | 8 6          |
|                                                         | ○ 白動強想 №00 (月期報会社の)                      |              |
|                                                         |                                          |              |
| 得輸控制通訊協定/網際網路通訊協定(TCP/P)。這是預<br>設的廣域網路通訊協定,提供不同網路之間的通訊能 | ◎ 使用下外的 DNS 间服器位址(图):                    |              |
| 力。                                                      | (質用 DNS 伺服器 (P):                         | <u>a 12</u>  |
|                                                         | 其他 DNS 伺服器(A):                           | A 10         |
| ✓ 連線傢, 任連知區域内顯示圖示(型) ✓ 左續個演線日有有限演線式沒有演線能力時通知我の0         |                                          | 1            |
|                                                         |                                          |              |
|                                                         |                                          |              |
| 確定 取消                                                   |                                          | 確定 取消        |
|                                                         |                                          |              |

b. 連線測試:於PC中,按下開始=>執行,並於開啟的對話框中,輸入 "cmd"進入命令模式,

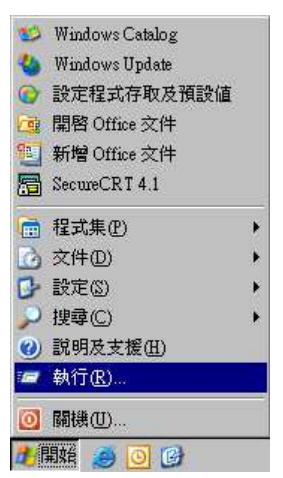

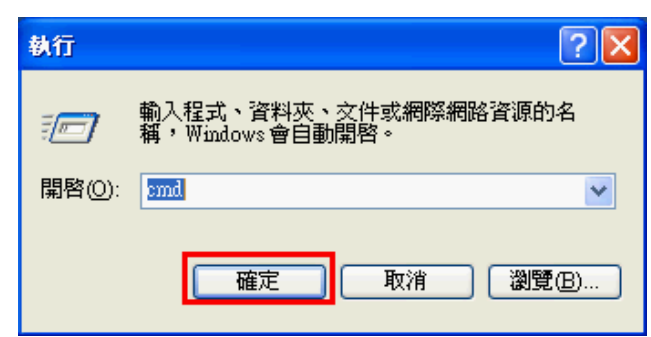

Step 1: 按下開始->執行

Step 2: 輸入"cmd"進入命令模式

Step 3: 輸入 ping 192.168.1.217,來確認連線是否正常,如果連線正確,將 會顯示如下內容:

Reply from 192.168.1.217: bytes=32 time<1ms TTL=64 Reply from 192.168.1.217: bytes=32 time<1ms TTL=64 Reply from 192.168.1.217: bytes=32 time<1ms TTL=64 Reply from 192.168.1.217: bytes=32 time<1ms TTL=64 Ping statistics for 192.168.1.217: Packets: Sent=4, Received=4, Lost=0 (0% loss)

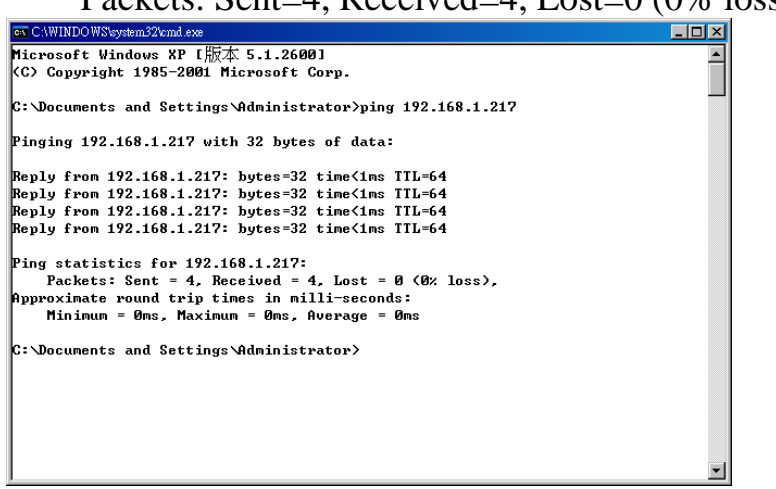

回應連線正確訊息

進入 M2M-711D 之後,可分成兩種應用模式:

# VxServer mode :

VxServer mode 必須在 PC 安裝上 VxServer Software 與 VxComm Driver。

### Step1: 安裝 VxComm Diver

a. 使用者可於下列網址取得 VxComm Driver。 ftp://ftp.icpdas.com/pub/cd/8000cd/napdos/driver/vxcomm\_driver/

請選擇適合你的 Windows 作業系統的 Driver,同時版本建議需為 v2.11.05 或更新版 VxComm2K\_v2.11.05\_setup.exe for Windows NT4.0, 2000 /XP/2003 and Vista32 (32-bit) VxComm98.exe for Windows 95/98/ME

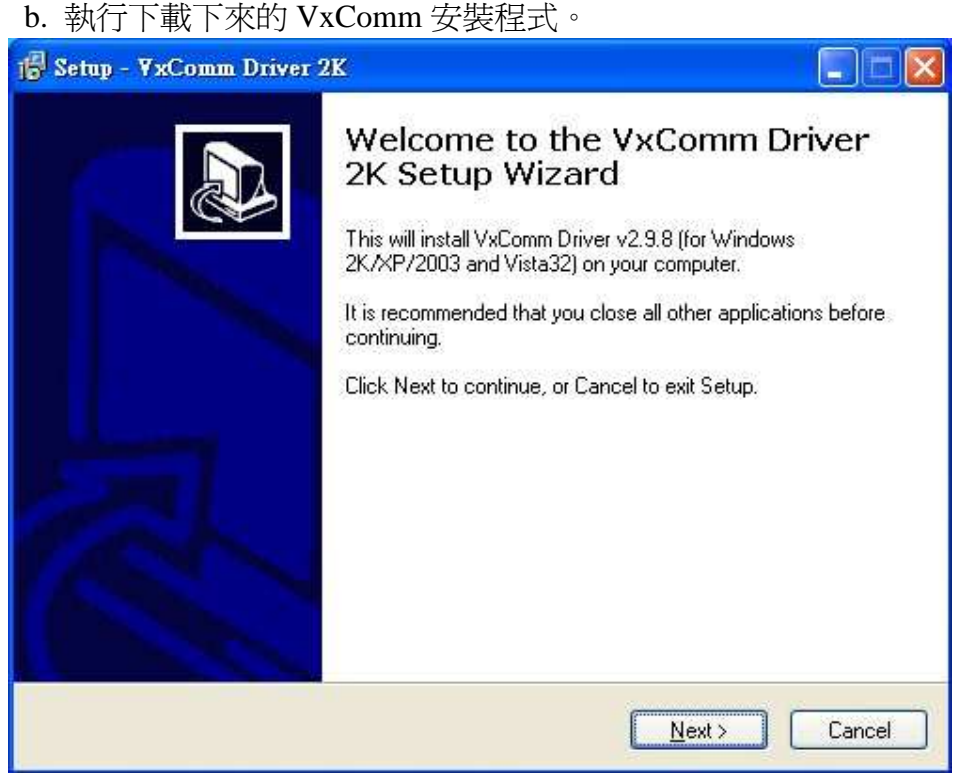

圖 四 VxComm 程式安裝

### Step2: 安裝 VxServer Software

有關 VxServer 的安裝方式,使用者可於下列網址取得使用者手冊與安裝軟體,並 根據 VxServer 使用者手冊內容作安裝。

VxServer 安裝軟體下載: http://ftp.icpdas.com/pub/cd/usbcd/napdos/vxserver/software/ VxServer 使用者手冊下載: http://ftp.icpdas.com/pub/cd/usbcd/napdos/vxserver/manual/

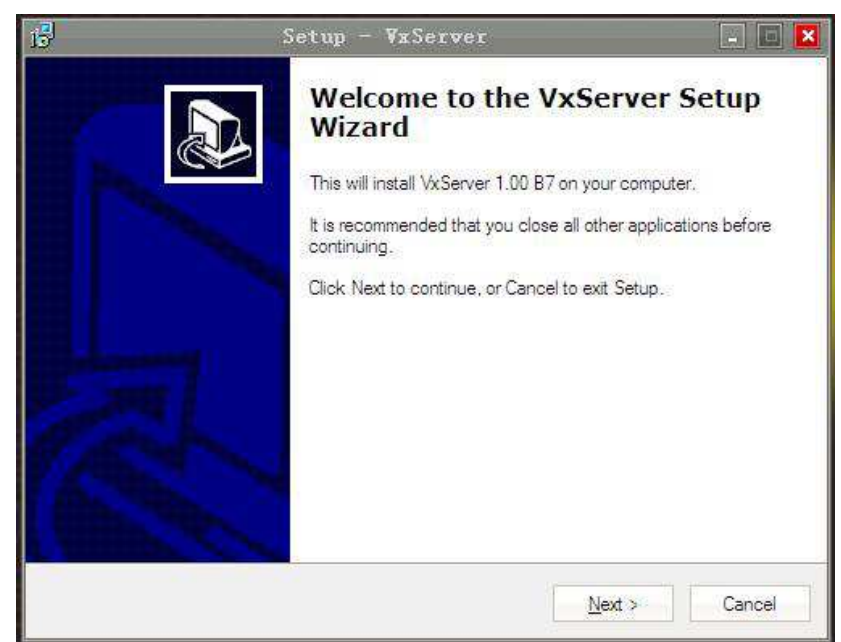

圖 五 VxComm 程式安裝

#### Step3: 在 M2M-711D 上設定 VxServer mode

a. 開啟 PC 上的網頁瀏覽器(如 IE),並於網址列上鍵入 http://192.168.1.217 後按 Enter,即可進入 Web Config 畫面操作。

|                       | PD       | IS   |  |
|-----------------------|----------|------|--|
| Login<br>UserAccount  | USER Set | 20   |  |
| Standard Config       | User     | root |  |
| OperationMode         | Password |      |  |
| Information<br>reboot | enter    |      |  |

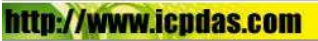

**b.** 於 Login 網頁中,填入 user name(預設為"root")及 password(預設為 "icpdas"),並按下"Enter"按鈕。

#### USER Set

| User     | root  |
|----------|-------|
| Password | ••••• |

enter

c. 於 Standard Config 網頁中,設定如下:
Operation Mode: VxServer mode
Server IP: 請設定安裝 VxServer 的 PC 上的 IP
Communcation Port: 11000 (VxServer 預設的 Listen Port)
其餘設定,皆採用預設值即可,最後按下"Save Setting"按鈕,儲存設定。

| Login           | <u>GPD</u>               | 18                |   |                  |
|-----------------|--------------------------|-------------------|---|------------------|
| User Account    | Operation Mode           | VxServer -        |   |                  |
| Standard Config | NetWork                  | Theorem and       |   |                  |
| DDNS Config     | Host Name                | M2M-711D          | ) |                  |
| ComPort Config  | Sation ID                | 1                 | [ |                  |
| Information     | Connect to Server by     | P ·               |   |                  |
|                 | Server Name              | www.icpdas.com.tw |   | 設定安裝 VxServer 的  |
| reboot          | Server IP                | 192.168.0.171     |   | PC 上的 IP Address |
|                 | Communication Port       | 11000             |   |                  |
|                 | Boot Protocol            | StaticIP 👻        |   |                  |
|                 | Heart Bit                | Enable 👻          |   |                  |
|                 | Ethernet Static IP Confi | g                 |   |                  |
|                 | Ethernet IP              | 192.168.1.217     |   |                  |
|                 | Netmask                  | 255.255.0.0       |   |                  |
|                 | Gateway                  | 192.168.0.254     |   |                  |

d. 接著到 Wireless Config 的頁面中,設定如下: Wireless Mode: AP mode SSID、Channel、Encryption、Passphrase 請設定跟現場的 Wi-Fi AP 相同。 其餘設定,皆採用預設值即可,最後按下"Save Setting"按鈕,儲存設定。

| Login<br>UserAccount               | Wireless<br>Wi-Fi Mode | AP Mode     | • |                                       |
|------------------------------------|------------------------|-------------|---|---------------------------------------|
| Standard Config<br>Wireless Config | SSID                   | ICPDAS      |   |                                       |
| DDNS Config<br>ComPort Config      | Encryption             | No security | • | 此處設定必須與現                              |
| OperationMode<br>Information       | Passphrase             |             |   | ····································· |
| reboot                             | Save Setting De        | DHCP 🔻      |   |                                       |

## e. 儲存後記得按下"Reboot"。

## Step4: 打開 VxServer 與 M2M-711D 建立連線並開啟 Virtual Com。

|                        | Virtual IP                                       | Module                                | Alias                                             | Com Number            | Heartheat (unit sec) | Remote Client IP | Remote Client Port |
|------------------------|--------------------------------------------------|---------------------------------------|---------------------------------------------------|-----------------------|----------------------|------------------|--------------------|
|                        | Aurodu I.                                        | Modale                                | Alias                                             | Connamber             | ridanuear (unit.set) | Remote Chemin    | Remote Grient Full |
|                        |                                                  |                                       |                                                   |                       |                      |                  |                    |
|                        |                                                  |                                       |                                                   |                       |                      |                  |                    |
|                        |                                                  |                                       |                                                   |                       |                      |                  |                    |
|                        |                                                  |                                       |                                                   |                       |                      |                  |                    |
|                        |                                                  |                                       |                                                   |                       |                      |                  |                    |
|                        |                                                  |                                       |                                                   |                       |                      |                  |                    |
|                        |                                                  |                                       |                                                   |                       |                      |                  |                    |
|                        |                                                  |                                       |                                                   |                       |                      |                  |                    |
|                        |                                                  |                                       |                                                   |                       |                      |                  |                    |
|                        |                                                  |                                       |                                                   |                       |                      |                  |                    |
|                        |                                                  |                                       |                                                   |                       |                      |                  |                    |
| Date                   | e (Time                                          | Messa                                 | ne                                                |                       |                      |                  |                    |
| Date<br>2011           | e / Time<br>1/11/04 14:51:02                     | Messa<br>Server (                     | ge<br>Started(Local IP: 61.2                      | 19.167.33, Local PORT | : 11000)             |                  |                    |
| Date<br>2011           | e / Time<br>1/11/04 14:51:02                     | Messa<br>Server S                     | ge<br>Started(Local IP: 61.2                      | 19.167.33, Local PORT | : 11000)             |                  |                    |
| Date<br>2011           | e / Time<br>1/11/04 14:51:02                     | Messa<br>Server S                     | ge<br>Started(Local IP: 61.2                      | 19.167.33, Local PORT | : 11000)             |                  |                    |
| Date<br>[2011          | e / Time<br>1/11/04 14:51:02                     | Messa<br>Server S                     | ge<br>Started(Local IP: 61.2                      | 19.167.33, Local PORT | : 11000)             |                  |                    |
| Date<br>2011           | e / Time<br>1/11/04 14:51:02                     | Messa<br>Server (                     | ge<br>Started(Local IP: 61.2                      | 19.167.33, Local PORT | : 11000)             |                  |                    |
| Date<br>2011           | e / Time<br>1/11/04 14:51:02                     | Messa<br>Server (                     | ge<br>Started(Local IP: 61.2                      | 19.167.33, Local PORT | : 11000)             |                  |                    |
| Date<br>[2011          | e / Time<br>1/11/04 14:51:02                     | Messa<br>Server (                     | ge<br>Started(Local IP: 61.2                      | 19.167.33, Local PORT | : 11000)             |                  |                    |
| Date<br>2011           | e / Time<br>1/11/04 14:51:02<br>Started Local IF | Messa<br>Server (<br>2: 61.219.167.33 | ge<br>Started(Local IP: 61.2<br>Incal PORT: 11000 | 19.167.33, Local PORT | : 11000)<br>g.       |                  |                    |
| Date<br>2011           | e / Time<br>1/11/04 14:51:02<br>Started Local IF | Messa<br>Server (<br>2: 61.219.167.33 | ge<br>Started(Local IP: 61.2<br>Incal PORT: 11000 | 19.167.33, Local PORT | : 11000)<br>g        |                  |                    |
| Date<br>2011           | e / Time<br>1/11/04 14:51:02<br>Started Local IF | Messa<br>Server 3                     | ge<br>Started(Local IP: 61.2<br>Incal PORT: 11000 | 19.167.33, Local PORT | : 11000)<br>g        |                  |                    |
| Date<br>2011<br>Server | e / Time<br>1/11/04 14:51:02<br>Started Local IF | Messa<br>Server 3                     | ge<br>Started(Local IP: 61.2<br>)cal PORT: 11000  | 19.167.33, Local PORT | : 11000)<br>g        |                  |                    |
| Date<br>2011<br>Server | e / Time<br>1/11/04 14:51:02<br>Started Local IF | Messa<br>Server (<br>2: 61.219.167.33 | ge<br>Started(Local IP: 61.2<br>)cal PORT: 11000  | 19.167.33, Local PORT | s.                   |                  |                    |

a. 打開 VxServer

b. 等待 M2M-711D 模組連線成功時,如下圖。

| Virtual IP                             | Module                | Aliac                                     | Com Number                                | Heartheat                        | Remote Client IP       | Remote Client Port | Signal Oua   |
|----------------------------------------|-----------------------|-------------------------------------------|-------------------------------------------|----------------------------------|------------------------|--------------------|--------------|
| 127.7.11.1                             | M2M-711D              | M2M-711D                                  | 1                                         | 10                               | 192.168.0.129          | 1805               | <b>a</b> 80% |
|                                        |                       |                                           |                                           |                                  |                        |                    |              |
|                                        |                       |                                           |                                           |                                  |                        |                    |              |
|                                        |                       |                                           |                                           |                                  |                        |                    |              |
|                                        |                       |                                           |                                           |                                  |                        |                    |              |
|                                        |                       |                                           |                                           |                                  |                        |                    |              |
| ate / Time                             | Message               |                                           |                                           |                                  |                        |                    |              |
| 11/12/21 10:28:56<br>11/12/21 10:28:54 | The Remote Server Sta | te Virtua IP "127.7<br>rted(Local IP: 192 | 7.11.1" establishes<br>2.168.0.171, Local | a new connection<br>PORT: 11000) | on. (IP: 192.168.0.129 | PORT: 1805)        |              |
|                                        |                       |                                           |                                           |                                  |                        |                    |              |
|                                        |                       |                                           |                                           |                                  |                        |                    |              |

# c. 打開 VxComm 搜尋並加入 M2M-711D VxComm Server。

| 💞 ¥xComm Utility [ v2.11.)                                                                                                    | 03, Nov 18, 2010                           | 0]                                                              |                                                                     |                                                                                   |                                            |                                  |                                          |                                                               |                          |  |
|----------------------------------------------------------------------------------------------------|--------------------------------------------|-----------------------------------------------------------------|---------------------------------------------------------------------|-----------------------------------------------------------------------------------|--------------------------------------------|----------------------------------|------------------------------------------|---------------------------------------------------------------|--------------------------|--|
| <u>File S</u> erver <u>P</u> ort <u>T</u> ools                                                                                                    |                                            |                                                                 |                                                                     |                                                                                   |                                            |                                  |                                          |                                                               |                          |  |
|                                                                                                    | Þ                                          |                                                                 | Configure Server                                                    |                                                                                   |                                            |                                  |                                          | Configure Po                                                  | ort                      |  |
| Add Server(s)<br>Construction part of your re-<br>Add Server(s)<br>Construction<br>Construction<br>Co | VxComm S<br>M2M-72<br>PDS-78<br>1.Searc    | Gervers<br>20-A (61.219<br>2 (192.168.1<br>ch Server<br>2.Clict | .167.36)<br>111.111)<br>s<br>k the right butto                      | n to show m                                                                       | Port<br>Port I/<br>Port 1<br>Port 2<br>enu | Virtu<br>O Res<br>CON<br>CON     | ial COM<br>erved<br>43<br>45             | Baudrate<br>N/A<br>Dynamic<br>Dynamic                         |                          |  |
| Search Servers                                                                                                    | Name                                       | Alias                                                           | IP Address                                                          | Sub-net M                                                                         | Gateway                                    |                                  | MAC Ad                                   | dress                                                         | DHCP                     |  |
| Configuration (UDP)                                                                                                    | M2M-720-A                                  | N/A                                                             | 192.168.29.20                                                       | 255.255.0.0                                                                       | 192.168.0                                  | .254                             | 00:37:7                                  | 1:2a:1a:09                                                    | OFF                      |  |
| Exit                                                                                                    | M2M-711D<br>M2M-710D<br>PDS-782<br>SAR-713 | N/A<br>N/A<br>N/A<br>SAR-713                                    | 192.168.29.217<br>192.168.29.10<br>192.168.111.111<br>192.168.255.1 | 255 255 0 0<br>2 W Ping Server<br>2 Diagnostic<br>2 Configure St<br>E Add Server( | 192 168 2<br>rver (UDP)                    | 9.1<br>254<br>254<br>i5.254<br>3 | 00:0D:E<br>00:0D:E<br>00:0d:e<br>00:0d:e | 0:03:04:56<br>0:50:04:95<br>0:50:02:af<br>0:20:29:4e<br>erver | OFF<br>OFF<br>OFF<br>OFF |  |
| Status                                                                                                    |                                            |                                                                 |                                                                     |                                                                                   |                                            |                                  |                                          |                                                               |                          |  |

**d.** 雙擊 Port1,開啓 Port Configuration 對話框,並選擇適當之 Com Port。

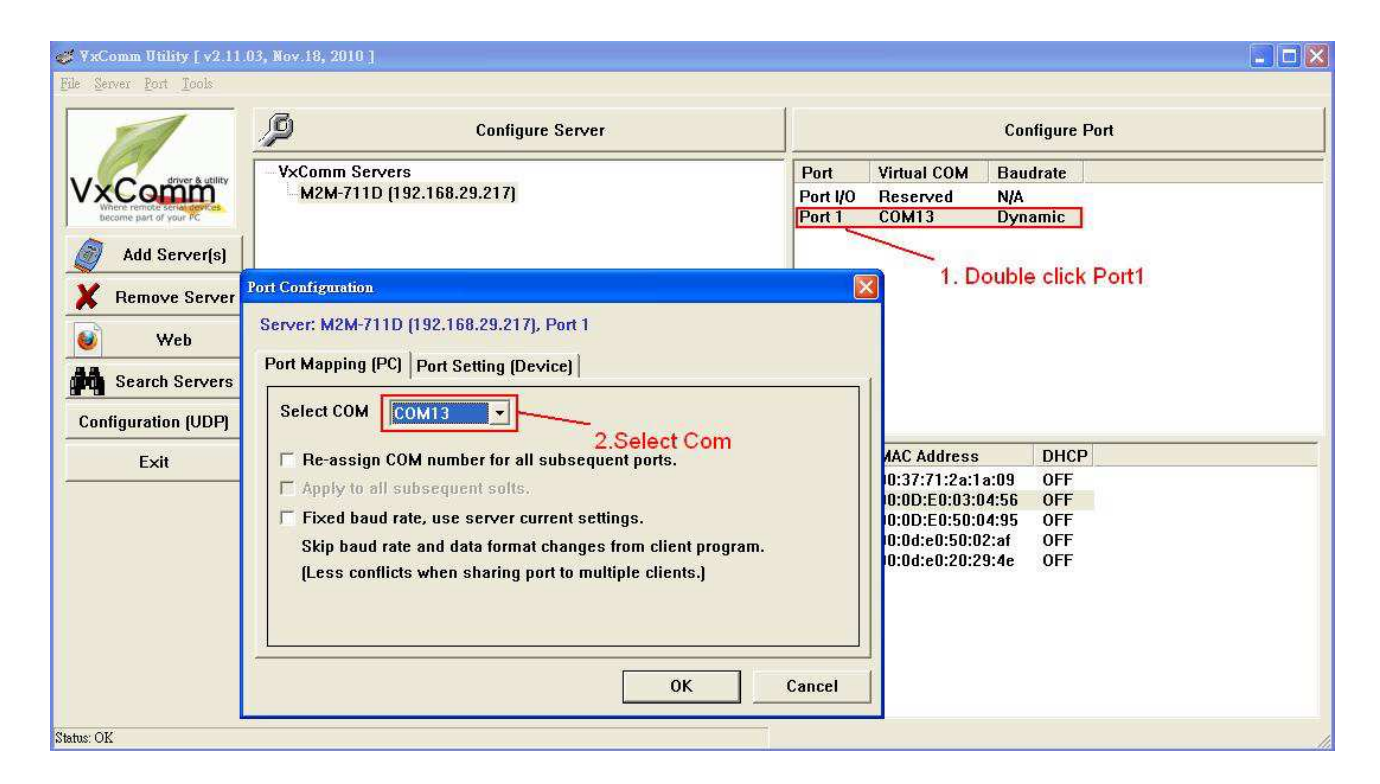

e. 重置 VxComm Driver, 使設定生效。

| 🎻 YxComm Utility [ v2.11.0                    | 13, Nov.18, 201 | 01         |                 |             |          |             |                 |      | × |
|-----------------------------------------------|-----------------|------------|-----------------|-------------|----------|-------------|-----------------|------|---|
| <u>File S</u> erver <u>P</u> ort <u>Tools</u> |                 |            |                 |             |          |             |                 |      |   |
| System In                                     | formation       | C          | onfigure Server |             |          | (           | Configure Port  |      |   |
| driver & utility                              | V×Comm S        | Servers    |                 |             | Port     | Virtual COM | Baudrate        |      | - |
| VxComm                                        | M2M-71          | 1D (192.16 | 8.29.217]       |             | Port I/O | Reserved    | N/A             |      |   |
| become part of your PC                        |                 |            |                 |             | Port 1   | COM13       | Dynamic         |      |   |
| Add Server(s)                                 | Restar          | t Driver   |                 |             |          |             |                 |      |   |
| X Remove Server                               |                 |            |                 |             |          |             |                 |      |   |
| 🥑 Web                                         |                 |            |                 |             |          |             |                 |      |   |
| Search Servers                                | hlama           | tling      | ID toltage      | Cub not M   | Catavas  |             | C Addresse      | DUCD |   |
| Configuration (UDP)                           | Name            | Allas      | 102 169 20 20   | 2EE 2EE 0.0 | 102 100  | 0.254 00    | ·27·71·2a·1a·00 | DHUP | - |
|                                               | M2M-720-A       | N/A<br>N/A | 192 168 29 217  | 255 255 0.0 | 192.100. | 291 00      | OD F0.03.04.56  | OFF  |   |
| Exit                                          | M2M-710D        | N/A        | 192.168.29.10   | 255.255.0.0 | 192.168. | 0.254 00    | :0D:E0:50:04:95 | OFF  |   |
| L                                             | PDS-782         | N/A        | 192.168.111.111 | 255.255.0.0 | 192.168. | 0.254 00    | :0d:e0:50:02:af | OFF  |   |
|                                               | SAR-713         | SAR-713    | 192.168.255.1   | 255.255.0.0 | 192.168. | 255.254 00  | :0d:e0:20:29:4e | OFF  |   |
|                                               |                 |            |                 |             |          |             |                 |      |   |
|                                               |                 |            |                 |             |          |             |                 |      |   |
|                                               |                 |            |                 |             |          |             |                 |      |   |
|                                               |                 |            |                 |             |          |             |                 |      |   |
| Status: OK                                    |                 |            |                 |             | 15       |             |                 |      | 1 |

#### VxServer mode 錯誤檢查:

若 M2M-711D 的七段顯示器,未如前述,則請再次檢查設備電源,網路連接及系統設定。

或者於網頁瀏覽器,網址列上鍵入http://192.168.1.217,登入後於 Standard Config 網頁中按下"Default Setting"按鈕,再依前述 VxServer mode 設定內容

設定一次,請注意設定完後,一定要將電源重置或於網頁左側,按下 "Reboot"按鈕,進行系統重置,或是在程式執行期間接通 InitPin 接腳與 GND 進行恢復預設值。

# **Pair-Connection mode**:

此處的 Pair-Connection mode,是設定一台為 Ethernet Server,另一台為 Wi-Fi AP Clinet,使用者可根據實際應用,修改成不同的傳輸模式。

**Wi-Fi AP Client 設定**: 開啟 PC 上的網頁瀏覽器(如 IE),並於網址列上鍵入 http://192.168.1.217 後按 Enter,即可進入 Web Config 畫面操作。

|                       | PDA      | <u> S</u> |  |
|-----------------------|----------|-----------|--|
| Login<br>UserAccount  | USER Set |           |  |
| Standard Config       | User     | root      |  |
| OperationMode         | Password |           |  |
| Information<br>reboot | enter    |           |  |

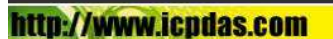

● 於 Login 網頁中,填入 user name(預設為"root")及 password(預設為 "icpdas"),並按下"Enter"按鈕。

USER Set

| User     | root |  |  |  |
|----------|------|--|--|--|
| Password | •••• |  |  |  |

enter

● 於 Standard Config 網頁中,設定如下:

Operation Mode: Pair-Connection Client Host Name: M2M-711D Server IP: 192.168.1.217 Ethernet IP: 192.168.1.218(往後進入網頁用) 其餘設定,皆採用預設值即可,最後按下"Save Setting"按鈕,儲存設定。

● 於 Wireless Config 網頁中,設定如下:

Wireless Mode: AP mode SSID、Channel、Encryption、Passphrase 請設定跟現場的 Wi-Fi AP 相同。 其餘設定,皆採用預設值即可,最後按下"Save Setting"按鈕,儲存設定。

● 於網頁左側,按下"Reboot"按鈕,進行系統重置

Ethernet Server 設定: Client 設定後,可直接再將另一台 M2M-711D,連接 至網路上,不需將 Client 移除。

接著在 Sever 端網頁 Operation Mode 設定 Pair-Connection Server。 剩下則依據出廠預設值即可連線,不需做任何設定, Client 及 Server 端,在 開機後約三十秒內會建立連線,並顯示串列通訊設定。

e. 錯誤檢查:若 Client 及 Server 端 LED 顯示器,未如前述,則請再次檢查 設備電源,網路連接及系統設定,Server 端可於網頁瀏覽器,網址列上鍵入 http://192.168.1.217,登入後,於 Standard Config 網頁中按下"Default Setting"按鈕,將 Operation Mode 設定 Pair-Connection Server,再按下"Save Setting"按鈕。

Client 端可於網址列上鍵入 http://192.168.1.218 (前述步驟已更改 IP 為 192.168.1.218),於 Standard Config 網頁中按下"Default Setting"按鈕,再依 前述 Client 設定內容設定一次,請注意設定完後,一定要將電源重置或於網 頁左側,按下"Reboot"按鈕,進行系統重置,或是在程式執行期間接通 InitPin 接腳與 GND 進行恢復預設值。

### 4. 通訊測試

### VxServer mode 通訊測試

步驟1:連接 M2M-711D 及 PC 如下圖。

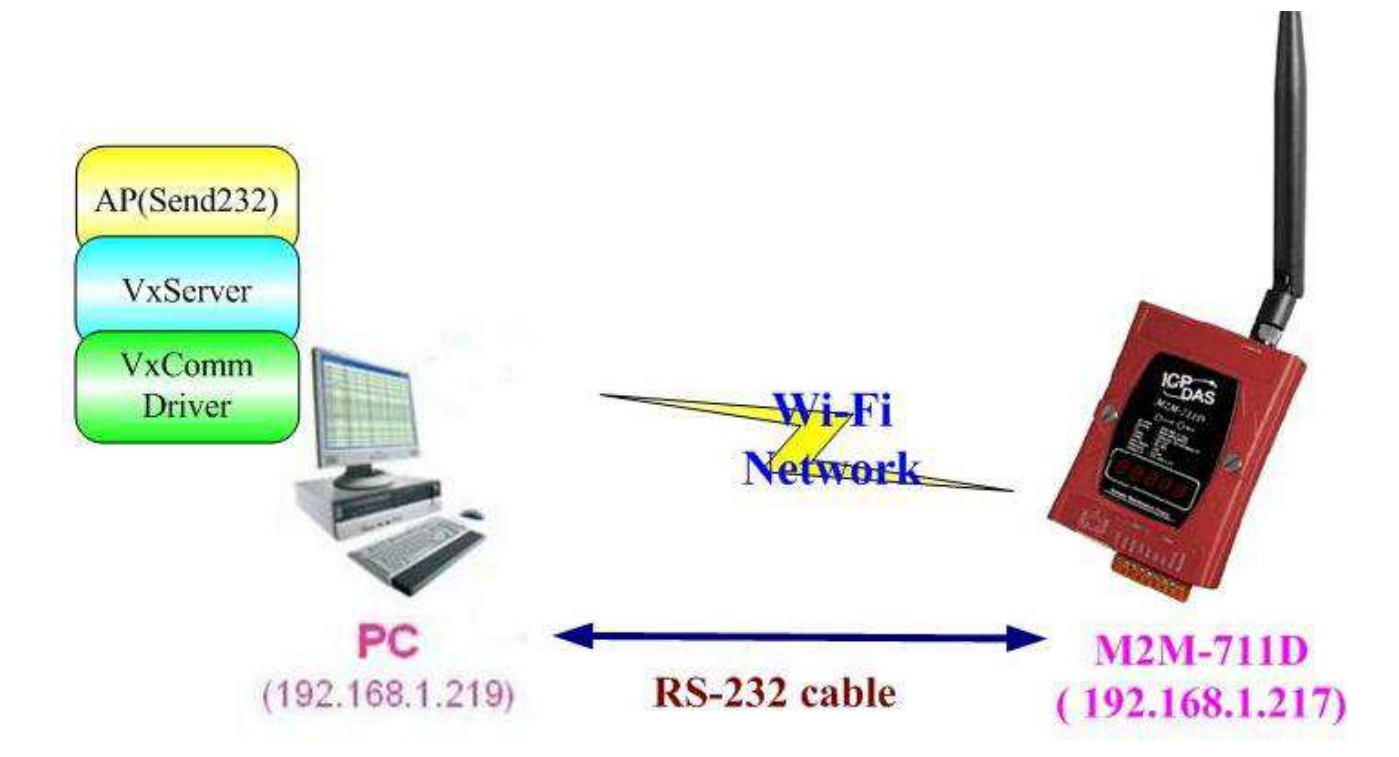

#### 通訊測試硬體架構

- 步驟 2: 配置 M2M-711D Server Port1 為 PC 上之虛擬 Com13, 請參考前面設定。
- 步驟 3:於 M2M-711D 的 Standard Config 設定網頁上,設定 Server IP(如上圖, 則 Server IP 設定: 192.168.1.217),再按下 Save Setting。 完成 M2M-711D 與 VxServer 之通訊連接。
- 步驟 4:在 PC 上,使用 Send232 程式(使用者可於 http://ftp.icpdas.com/pub/cd/8000cd/napdos/7188e/tcp/pcdiag/source/send232.v b6\_2.0.1 進行下載),進行通訊測試,開啓兩個 Send232 程式,一個使用 Com1(與 M2M-711D 連接),另一個使用 Com13(VxComm driver 所產生), 分別按下 Send 按鈕,則可看到兩個 Send232 程式之資料,可以互傳,達 到通訊之目的。

| Send232 7. 2.0.1 COM1                                                                                 |                               | Send232 ¥. 2.0.1 COM13 |                                                                                                    |
|----------------------------------------------------------------------------------------------------|-------------------------------|------------------------|----------------------------------------------------------------------------------------------------|
| COM status 1. Select<br>COM1  II5200  IN8.1<br>Clore Auto send<br>Interval 500 Set<br>Send State Send | COM1 and Click Open<br>None   | COM status 2.Select CO | M13 and Click Open <sup>©</sup> None <sup>©</sup> LF_CR <sup>©</sup> CR_LF <sup>©</sup> LF <sup>©</sup> LF <sup>A</sup> .Type "Msg2"                 Msg2 <u>Send</u> <u>6.Click Send</u> <u>Beceive</u> |
| Msg1                                                                                                  | M±g2<br>Clear<br>Exit Program | Msg2                   | Msg1                                                                                                    |

Send232 通訊

### Pair-Connection mode 通訊測試

前述步驟無誤的話, Ethernet Server 與 Wi-Fi Client 應已完成連線,此時於 Ethernet Server 的網頁瀏覽器,網址列上鍵入 http://192.168.1.217,登入網頁後, 點選 Information 網頁,可以看到 System State,如果處於 Communication 的狀 態,或是在 Operation Mode 頁面看到 Client IP 正確,既表示已經在連線狀態。

Information 的 System State, 處於 Communication 的狀態

| Login<br>Jser Account | Information            |                     |  |  |  |
|-----------------------|------------------------|---------------------|--|--|--|
| Standard Config       | OS Version :           | 2.2.23[Dec 24 2009] |  |  |  |
| Wireless Config       | XS Version :           | 0.9.3.14            |  |  |  |
| ComPort Config        | Firmware Version :     | VI<br>[] ID807606   |  |  |  |
| Operation Mode        | Wi-Fi Firmware Version |                     |  |  |  |
| ntormation            | System State:          | Communication       |  |  |  |
| reboot                | Ethernet Config        |                     |  |  |  |
|                       | IP:                    | 192.168.1.217       |  |  |  |
|                       | SubnetMask :           | 255.255.0.0         |  |  |  |
|                       | Gateway :              | 192.168.0.254       |  |  |  |
|                       | MacAddress :           | 00:0D:E0:E0:55:66   |  |  |  |
|                       | Wireless Config        |                     |  |  |  |
|                       | IP :                   | 192.168.29.217      |  |  |  |
|                       | SubnetMask:            | 255.255.0.0         |  |  |  |
|                       | Gateway :              | 192.168.0.254       |  |  |  |
|                       | Wi-Fi Mac Address :    | 00:50:43:02:FE:01   |  |  |  |

Operation Mode 頁面看到 Client 的 Wi-Fi IP 正確(預設為 192.168.1.200)

|                                                                                                    | <b>P</b> T                                                                                                 | AS                  |
|----------------------------------------------------------------------------------------------------|----------------------------------------------------------------------------------------------------|---------------------|
| Login<br>User Account<br>Standard Config<br>Wireless Config<br>DDNS Config<br>ComPort Config<br>Operation Mode<br>Information | Commun<br>Remote IP<br>Port<br>RemotePort<br>Baud Rate<br>Data Bits<br>Parity<br>Stop Bits<br>Flow Control | Inication configure |
| httm-//waave.ic                                                                                                    | endas con                                                                                                  | n                   |

設定完成兩台 M2M-711D 後,即可利用系統上的超級終端機來測試 M2M-711D 的功能。從任一台測試 PC 上送出的 RS232 資料可正確傳送到另一台測試 PC。